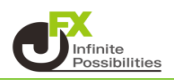

## 目次

| 2 段階認証事前準備<br>(インストールQRコード) | <u>P2</u> |
|-----------------------------|-----------|
|                             |           |

2 段階認証の設定 <u>P3</u>

- 2段階認証を利用したログイン方法 P7
- 2段階認証の解除 <u>P8</u>

### 2段階認証とは・・・

2段階認証とは、ユーザーID、パスワードによる認証に加えてワンタイムパスワードによる確認を行うことで、 より安全にログインするための仕組みです。 2段階認証を有効にするには、スマートフォンに認証アプリ (Google AuthenticatorまたはMicrosoft Authenticator)をインストールし、 認証アプリを介して2段階認証用のワンタイムパスワード取得します。

## 事前準備

スマートフォンに認証アプリ(Google AuthenticatorまたはMicrosoft Authenticator)を インストールします。以下のQRコードを読み込んで、アプリをインストールしてください。

#### **Google Authenticator**

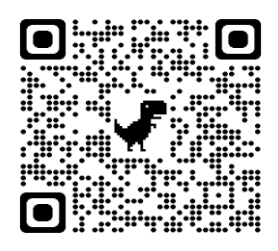

# iPhone

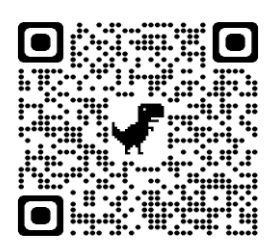

Android

QRコードが読み込めない場合は [iPhone] はApp Store、[Android]は Google Playで 「Google Authenticator」と検索してください。

#### **Microsoft Authenticator**

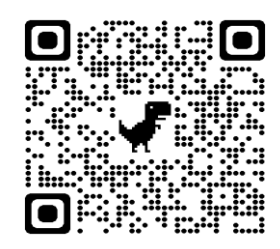

## iPhone

QRコードが読み込めない場合は [iPhone] はApp Store、[Android]は Google Playで 「Microsoft Authenticator」と検索してください。

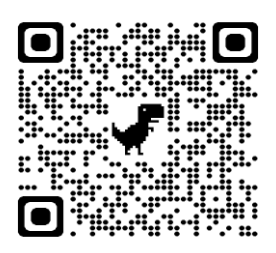

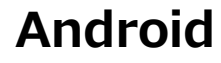

1 【設定】→【ログイン2段階認証設定】をクリックします。

|    | MaTr.         | EXT R         | ADER_ <mark>N</mark> |             |                |               | 両建あり        | 丿 前回ログ            | イン日:24/02/0             |
|----|---------------|---------------|----------------------|-------------|----------------|---------------|-------------|-------------------|-------------------------|
| 設定 | 表示            | '情報           | クイック注文               | 特殊注文        | チャート           | 入出金           | 履歴検索        | 家/報告書             | サポート/サーt                |
|    | 注文&動          | 作設定           |                      | 処金額         | 1,880,755,66   | 3 必要証         | 処金額         | 146,801,100       | 発注証拠金額                  |
|    | デザイン<br>My通貨誘 | 設定<br>設定      |                      |             | < →括注:         | x 🗖           | レートバネ       | ม 🎹 เ-            | -⊦→覧 🔁 =                |
|    | 各種設定          | の保存           |                      | 11月スイス      | 、製造業PM         | I 43.1、予想     | 44.5        | 17:30             | 【指標】スウェー                |
|    | 各種設定          | のエクス<br>かくいま  | ∖ポート<br>°ー⊾          |             |                | <b>*</b> 🐼    | ×           | × 强 注:            | 文一覧                     |
|    | 日理設定<br>サーバ保  | 存設定           | , — I-               | EUR/<br>BID | /JPY           | ASK           | 0.4         | 1 注文              | 2取消 ▼ 注                 |
|    | ターゲット<br>通知メー | ·メール記<br>ル設定・ | 没定<br>メアド変更          | 15<br>Lot鞍  | 8. <b>18</b> 2 | 158.<br>1Lot: | <b>18</b> 6 |                   | 注义番号<br>2308800000036   |
|    | バスワー<br>暗証番号  | ŀ変更<br>·変更    |                      | AUD         | /JPY           | ASK           | 0.5         | <                 |                         |
|    | 暗証番号<br>セキュリ: | 保存設<br>ティ設定   | 定変更                  | 9           | 4. <b>77</b> 8 | 94.           | <b>78</b> 3 | 1 ポシ<br>(油)(注)(注) | ジョン一覧<br>注文 <b>マ</b> ーガ |
|    | ログイン2         | 段階認調          | 正設定                  | Lot数        | 1              | 1Lot=         | = 1,000     |                   |                         |
|    | サウンド語         | 設定            |                      | CAD         | /JPY           |               | 1.5         |                   |                         |

2 【ログイン2段階認証設定】画面が表示されます。 【ログインの2段階認証機能を有効にする】にチェックを入れます。

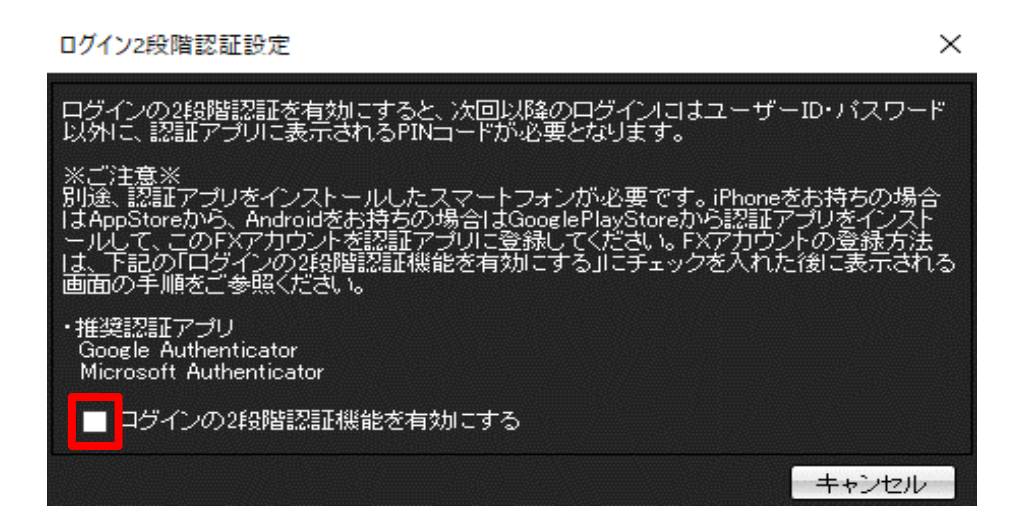

3 表示された2次元コードをスマートフォンにインストールした認証アプリで読み込みます。

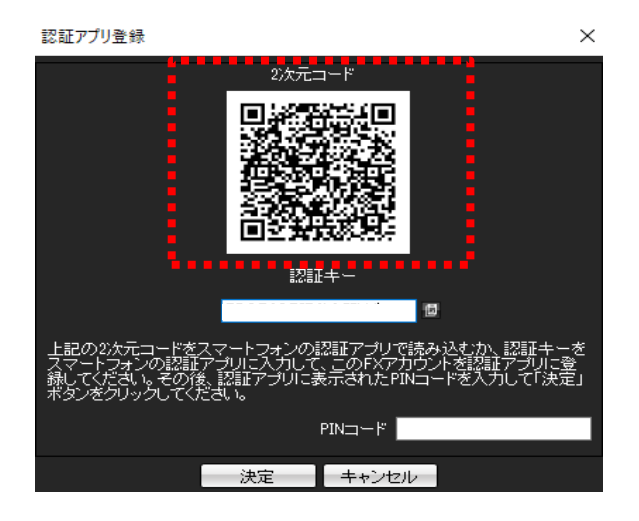

1 スマートフォンでGoogle Authenticatorを開きます。 「コードを追加」→「QRコードをスキャン」をタップします。

| $\equiv$ Google Authenticator $\&$ (2) | <                                                                                                    |
|----------------------------------------|----------------------------------------------------------------------------------------------------|
| 検索                                     | 2                                                                                                    |
|                                        | 1つ目のアカウントの<br>セットアップ<br>2 段階認証プロセスの設定で、Google またはサード<br>パーティ サービスの QR コードまたはセットアップキ<br>ーを使用します。ご不明な点がありましたら、g.co/<br>2sv をご覧ください |
| Google 認証システムのコードがないようです。              | QR コードをスキャン                                                                                                    |
| コードを追加                                 | 📟 セットアップ キーを入力                                                                                                    |
| ログイン                                   |                                                                                                    |
|                                        |                                                                                                    |

2 表示された確認コードを「PINコード」に入力し、【決定】をクリックします。

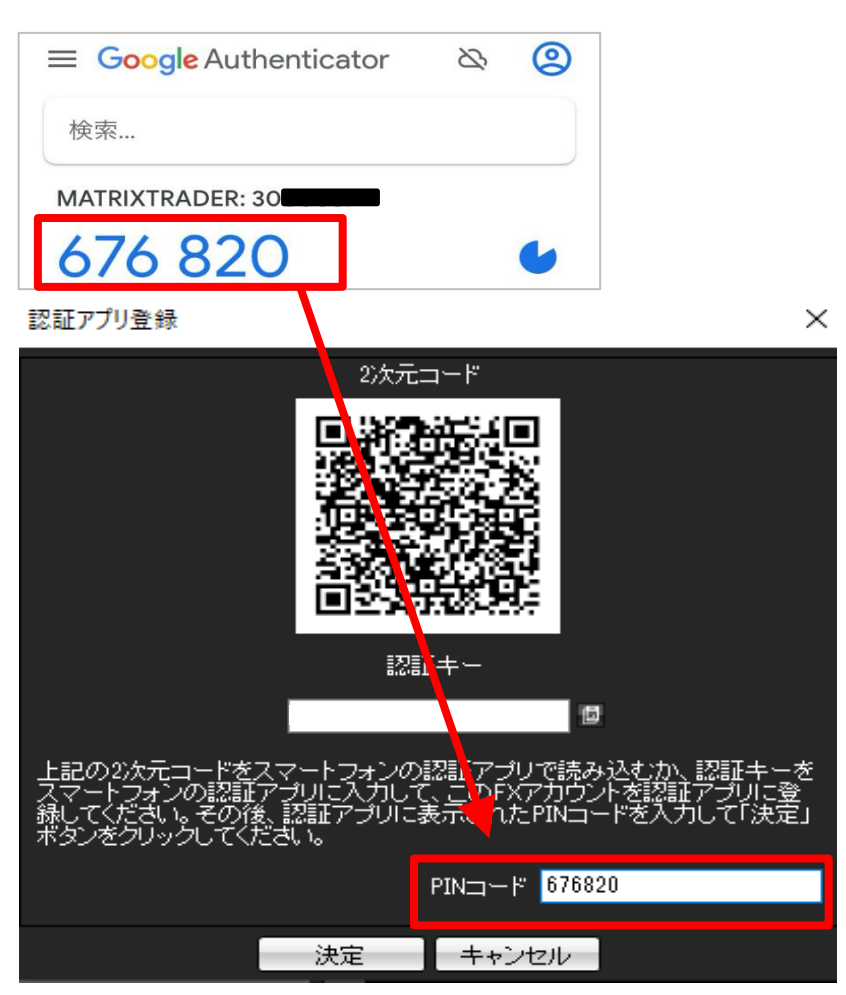

...

1 スマートフォンでMicrosoft Authenticatorを開きます。 サインインはスキップしても利用できます。「アカウントを追加」をタップします。

|                                                                                    | $\equiv$ Authenticator +                               |
|------------------------------------------------------------------------------------|--------------------------------------------------------|
| スキップ                                                                               |                                                        |
| デジタル ライフを保護する                                                                      |                                                        |
| ■ Microsoft アカウントでサインイン                                                            | 初めてのアカウント<br>を追加しますか?                                  |
| Microsoft アカウントでサインインすると、保存されて<br>いるすべてのパスワード、アドレス、その他のオート<br>フィル情報をこのデバイスで使用できます。 | 追加した Microsoft アカウントまた<br>はその他の種類のアカウントがここ<br>に表示されます。 |
| <b>済</b> 職場または学校アカウントの追加                                                           | アカウントを追加                                               |
| □□ QR コードをスキャンします                                                                  |                                                        |

2 表示された確認コードを「PINコード」に入力し、【決定】をクリックします。

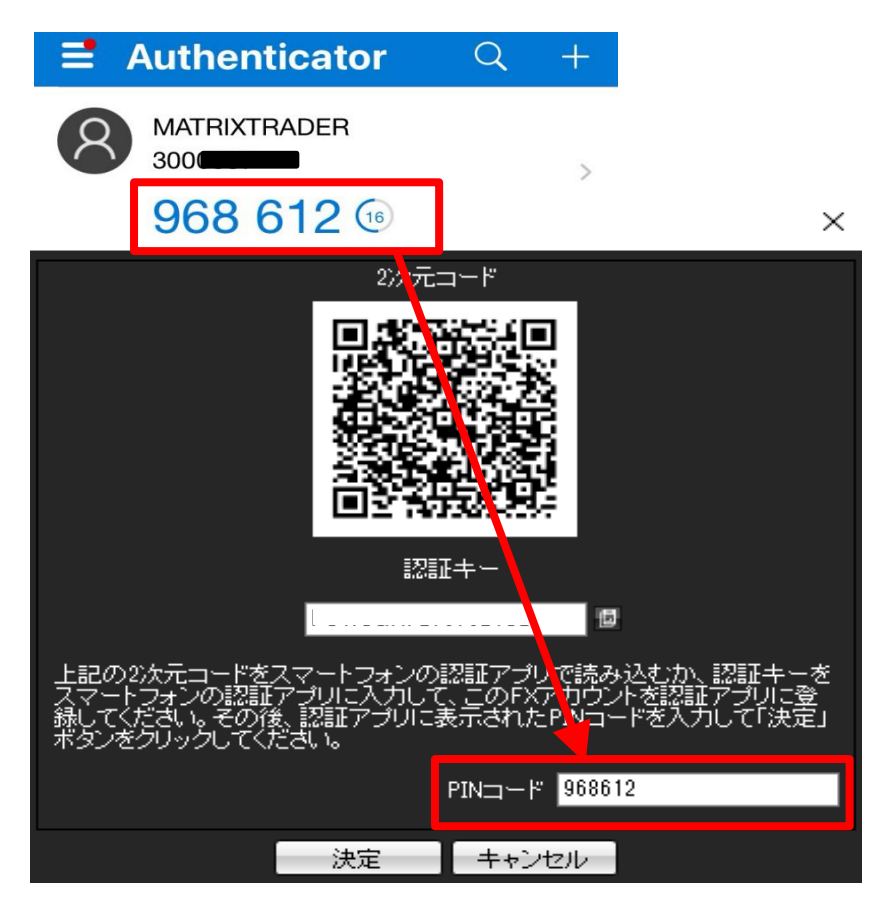

4 2段階認証設定が有効になりました。

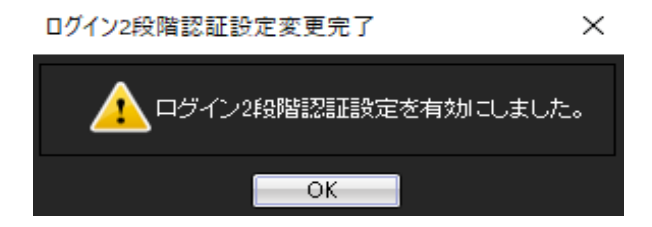

### <u>目次</u>

1 ユーザーIDとパスワードでログインをします。

| 📷 MATRIX TRADER   ログインウインドウ |                                                           | —                                                |
|-----------------------------|-----------------------------------------------------------|--------------------------------------------------|
|                             | ユーザーID<br>バスワード<br>*********<br>✓ IDを保存する<br>✓ バスワードを保存する |                                                  |
| MATRIXTRADER N              | ロダイン                                                      |                                                  |
|                             |                                                           | Copyright © JFX Corporation All Rights Reserved. |

2 PINコード入力画面が表示されます。

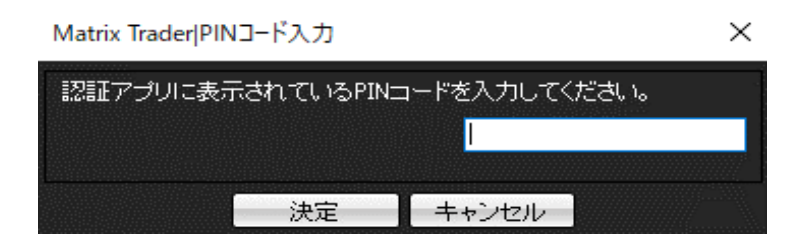

Google Authenticator を利用する場合

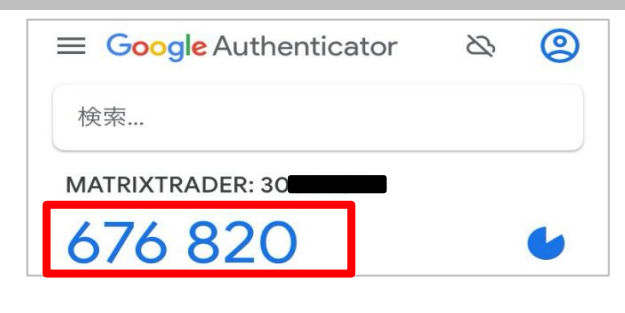

Microsoft Authenticator を利用する場合

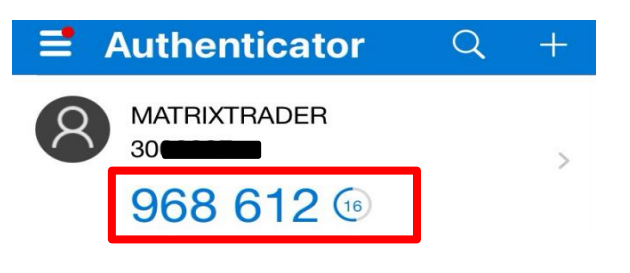

3 PINコードを入力し【決定】をクリックします。

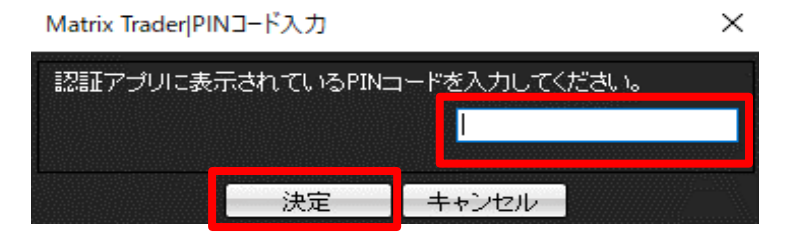

<u>目次</u>

1【設定】→【ログイン2段階認証設定】をクリックします。

|   | MATRIXTRADER N          |                     | 両建あり              | 前回ログイン日:24/02/(    |
|---|-------------------------|---------------------|-------------------|--------------------|
|   | 設定 表示 情報 クイック注文         | 特殊注文 チャート ジ         | 入出金  履歴検索         | :/報告書 サポート/サービ     |
|   | 注文&動作設定                 | 処金額 1,880,755,663   | 必要証拠金額            | 146,801,100 発注証拠金額 |
|   | デザイン設定                  |                     |                   |                    |
|   | My通貨設定                  | ク注文 🥣 一括注文          |                   | レ 🏭 レートー覧 📈 🗄      |
|   | 各種設定の保存                 | 】<br>1月スイス製造業PMI 4: | 3.1、予想 44.5       | 17:30 【指標】スウェー     |
|   | 各種設定のエクスポート             |                     | ***               | x 課 注于二联           |
|   | 各種設定のインボート              |                     |                   |                    |
|   | サーバ保存設定                 | EUR/JPY             | 0.4               | 注文取消 ▼ 注           |
|   |                         |                     | SK                | 1 注文番号             |
|   | ターケットメール設定              | 158. <b>1 8</b> 2   | 158. <b>I 8</b> º | 2308800000036      |
|   | 通知メール設定・メアド変更           | Lot数 1彙             | 1Lot=1,000        |                    |
|   | バスワード変更                 |                     | 0.5               |                    |
|   | 暗証番号変更                  | AUD/JPY             | 0.5               |                    |
|   | 暗証备号保存款定实更              |                     | ·· <b>70</b> 3    |                    |
| L | ビキュッティ設定                | 94. <b>//</b> °     | 94. <b>/ 8</b> 3  |                    |
|   | ログイン2段階調測証券定            | Lot数 1曼             | 1Lot=1,000        | 決済注文  ▼  一招        |
|   |                         |                     | 1.5               | ポジション番             |
| 2 | 山クインン段階認証設定」一回田の        | 衣示されます。             | 1.5               |                    |
| , | 「ロガノ、へつらいひとうコニエナ地ムとナナーカ | もにナフトのイー・・カナル・      | -+*'I -+-+-       |                    |

【ログインの2段階認証機能を有効にする】のチェックをはずします。

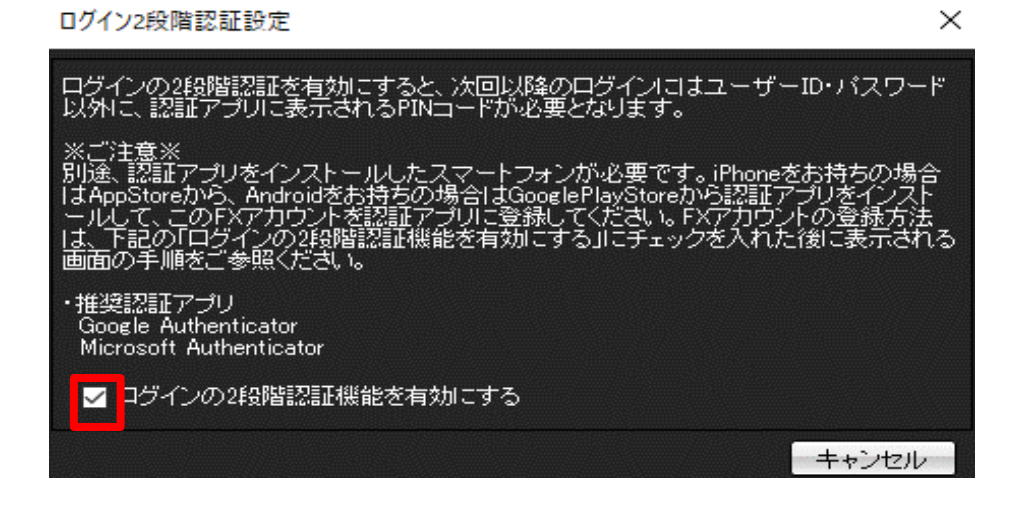

3 無効になりました。認証アプリに登録したアカウントは削除してください。

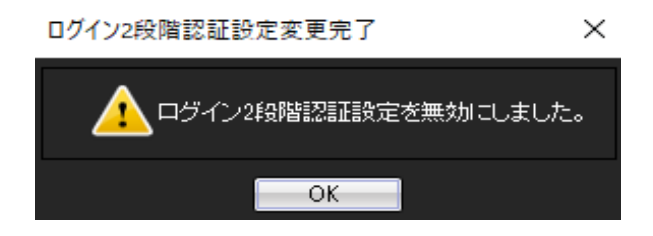

|         | $\mathcal{B}$ | 0 |
|---------|---------------|---|
| 検索      |               |   |
| MT      |               |   |
| 561 040 |               | • |

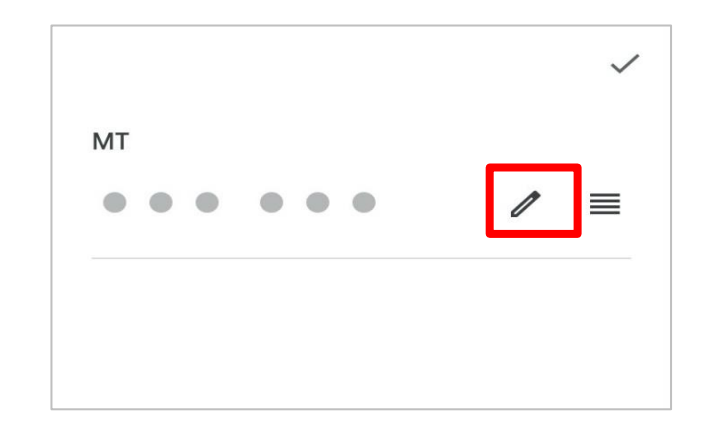

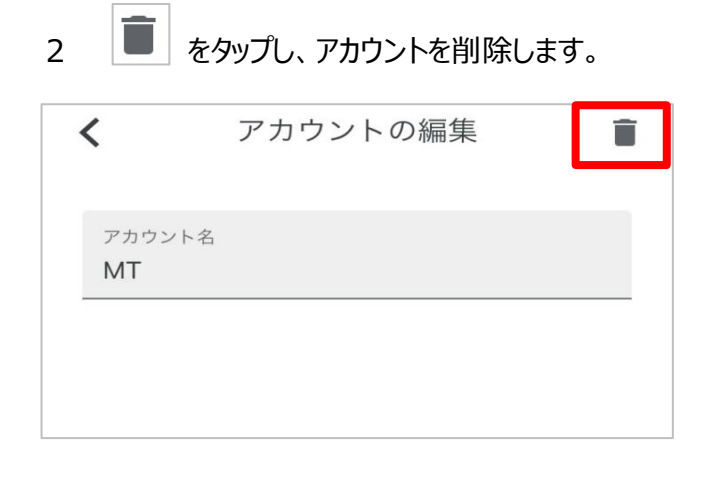

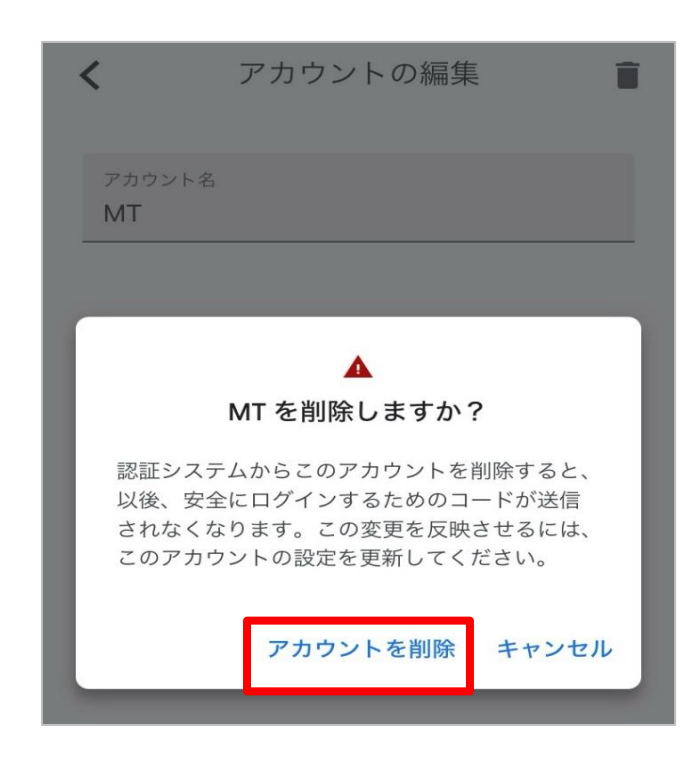

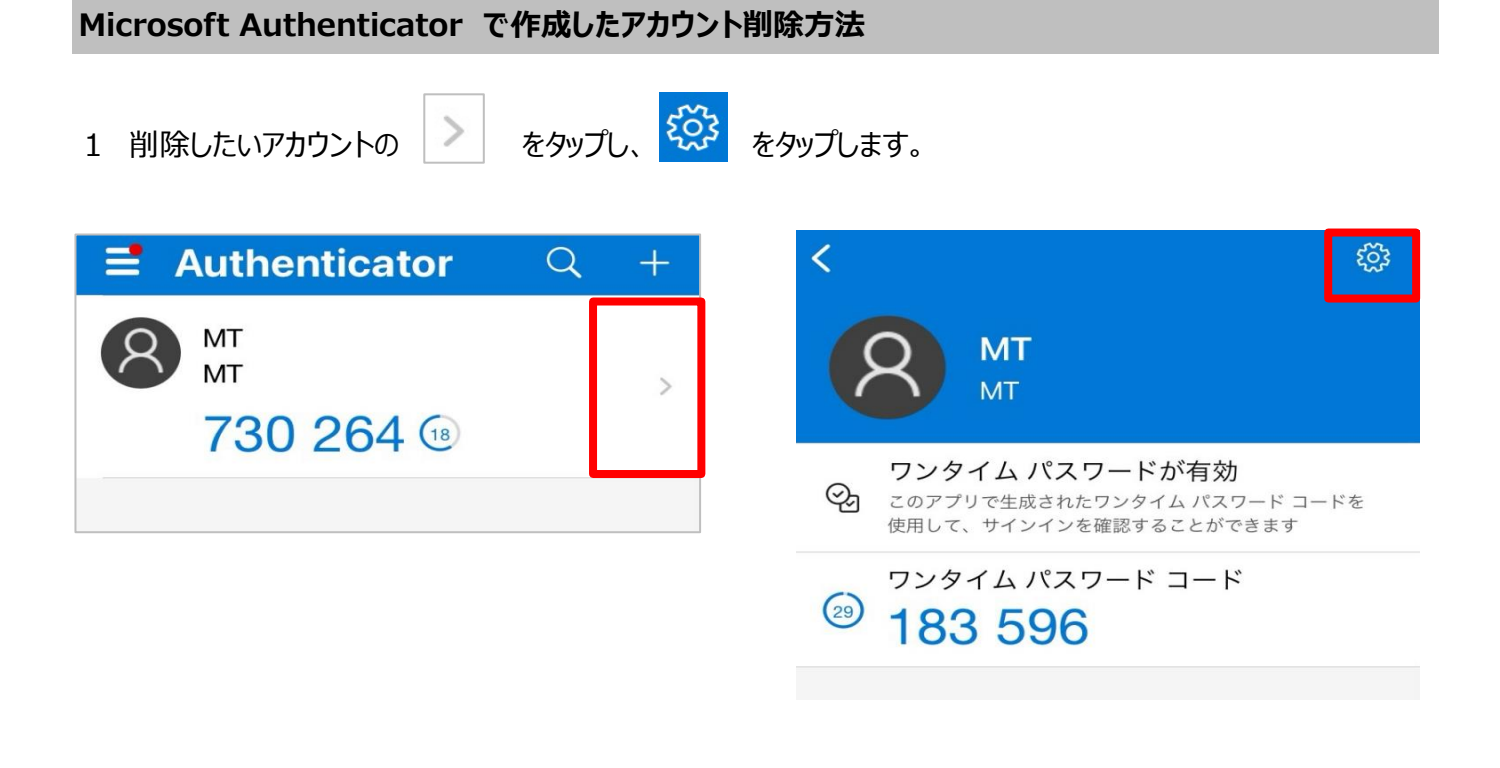

2 「アカウントの削除」をタップし、アカウントを削除します。

| <    | アカウント設定  |      |
|------|----------|------|
| アカウン | /ト名      | MT > |
|      | アカウントの削除 | 1    |
|      |          |      |
|      |          |      |

| <                                              | アカウン     | ント設定 |      |  |  |
|------------------------------------------------|----------|------|------|--|--|
|                                                |          |      |      |  |  |
| アカウン                                           | /ト名      |      | MT > |  |  |
|                                                |          |      |      |  |  |
|                                                | アカウントの削除 |      |      |  |  |
|                                                |          |      |      |  |  |
| アカウントを削除すると、<br>このデバイスを使用して ID<br>を確認できなくなります。 |          |      |      |  |  |
|                                                | キャンセル    | 続行   |      |  |  |